## Jak się zalogować do dziennika lekcyjnego:

1. Wejście na stronę firmy obsługującej dziennik

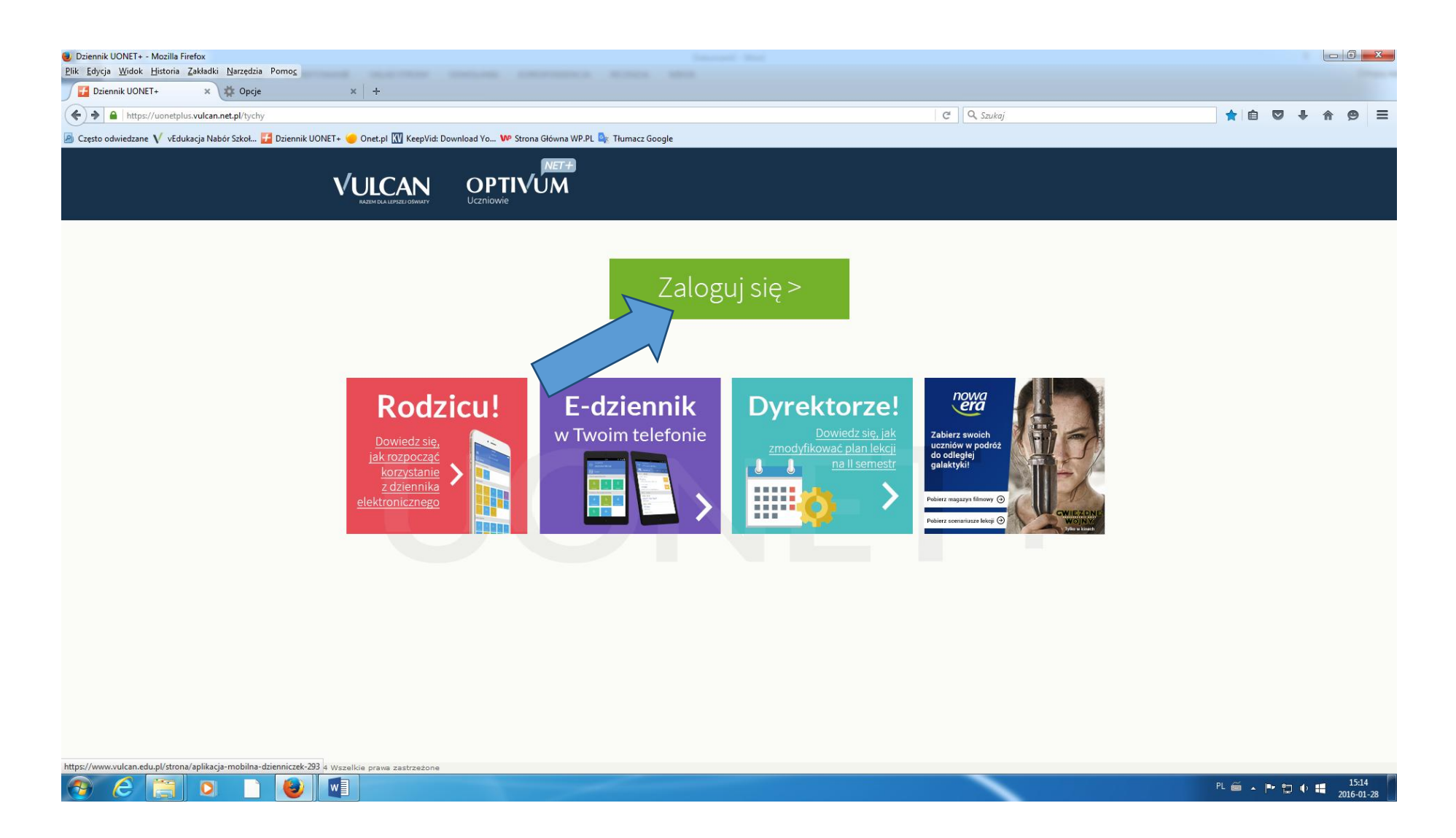

## 2. Założenie konta

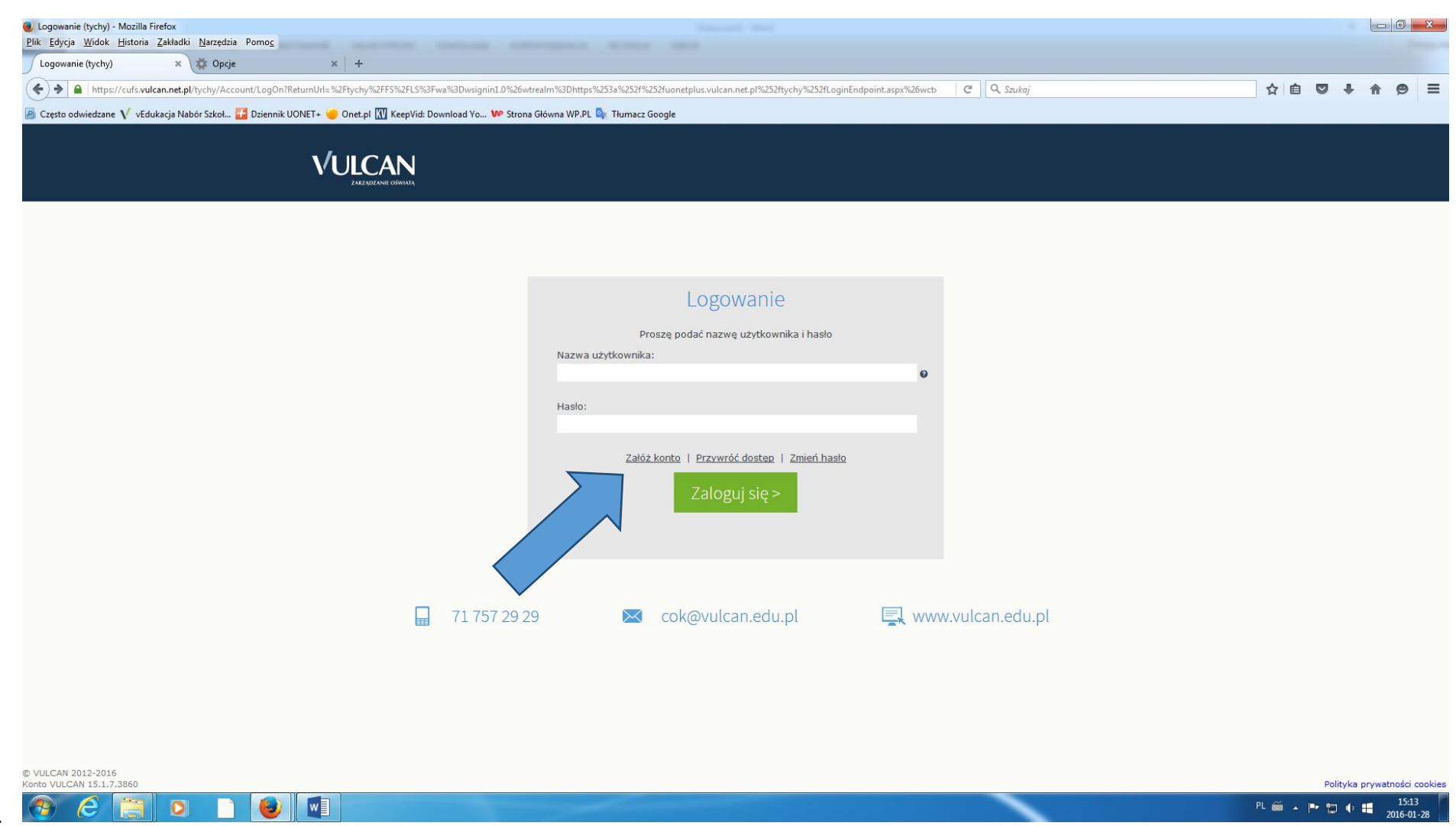

3.

4. Wpisanie swojego maila – podanego wychowawcy, oraz odznaczenie że się nie jest robotem! I wysłanie wiadomości

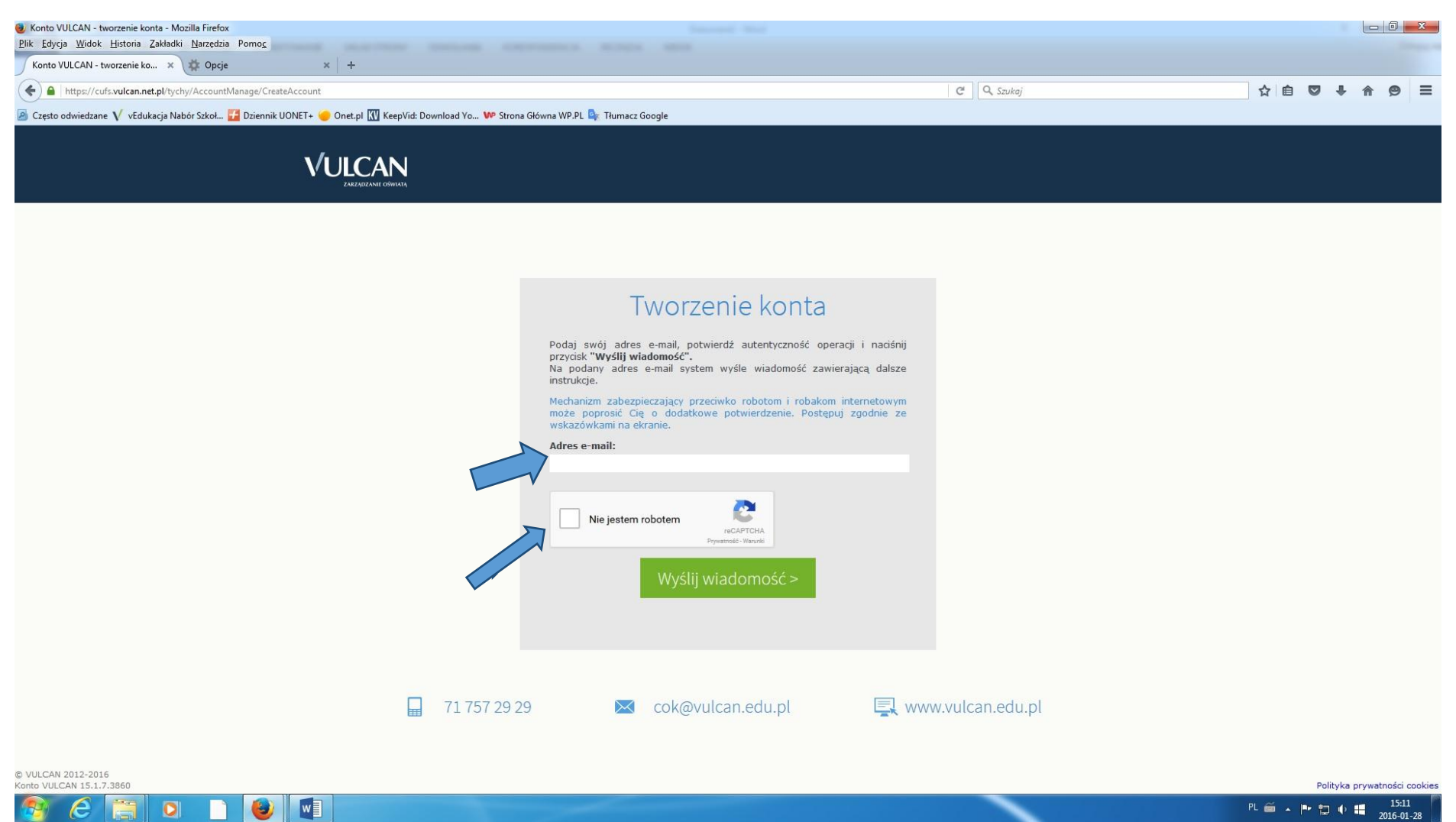

5. Otrzymanie na emaila hasła do logowania się.

6. Ustalenie swojego hasła które będzie wprowadzane do logowania się na stronie dziennika.

7. Zalogowanie się do dziennika. W miejsce nazwy użytkownika wpisujemy: adres emaila i swoje nowe hasło

| 🥪 Logowanie (tychy) - Mozilla Firefox                                                                                                    |                 |                                     |
|----------------------------------------------------------------------------------------------------|-----------------|-------------------------------------|
| Plik Edycja Widok Historia Zakładki Narzędzia Pomoc                                                                                                    |                 |                                     |
| Logowanie (tycny) x to upde x +                                                                                                    |                 |                                     |
| https://cuts.vulcan.net.pl/tychy/Account/LogOn?ReturnUrl=%2Flychy%2FPS%2FLS%3Fww%3Dvsignin1.0%26wtrealm%3Dhttps%253%252fw252fuonetplus.vulcan.net.pl%252tlychy%252fLoginEndpoint.aspc%26wcb                                                                                                    |                 | + * 9 =                             |
| 🖉 Często odwiedzane V vłdukacja Nabor Szkol 😰 Dziennik UONET+ 🥣 Onet.pl 🚻 KeepVrd: Download Yo 🖤 Strona Główna WP.PL 🎼 Humacz Google                                                                                                    |                 |                                     |
|                                                                                                    |                 |                                     |
|                                                                                                    |                 |                                     |
| Logowanie                                                                                                    |                 |                                     |
| Proszę podać nazwę użytkownika i hasło                                                                                                    |                 |                                     |
| Nazwa użytkownika:                                                                                                    |                 |                                     |
| ©                                                                                                    |                 |                                     |
| Hasio:                                                                                                    |                 |                                     |
| Załóż konto   Przywróć dostep   Zmień hasło<br>Zaloguj się >                                                                                                    |                 |                                     |
|                                                                                                    |                 |                                     |
| ₩ (17572929 Karalan Karalan Kar | w.vuican.eau.pl |                                     |
|                                                                                                    |                 |                                     |
|                                                                                                    |                 |                                     |
|                                                                                                    |                 |                                     |
|                                                                                                    |                 |                                     |
| © VULCAN 2012-2016<br>Konto VIII CAN 15.1.7.3860                                                                                                    | Po              | lityka prywatności cookie           |
|                                                                                                    | PL 🗃 🔺 🏴 🕇      | 15:13<br><b>1 1 1 1 1 1 1 1 1 1</b> |